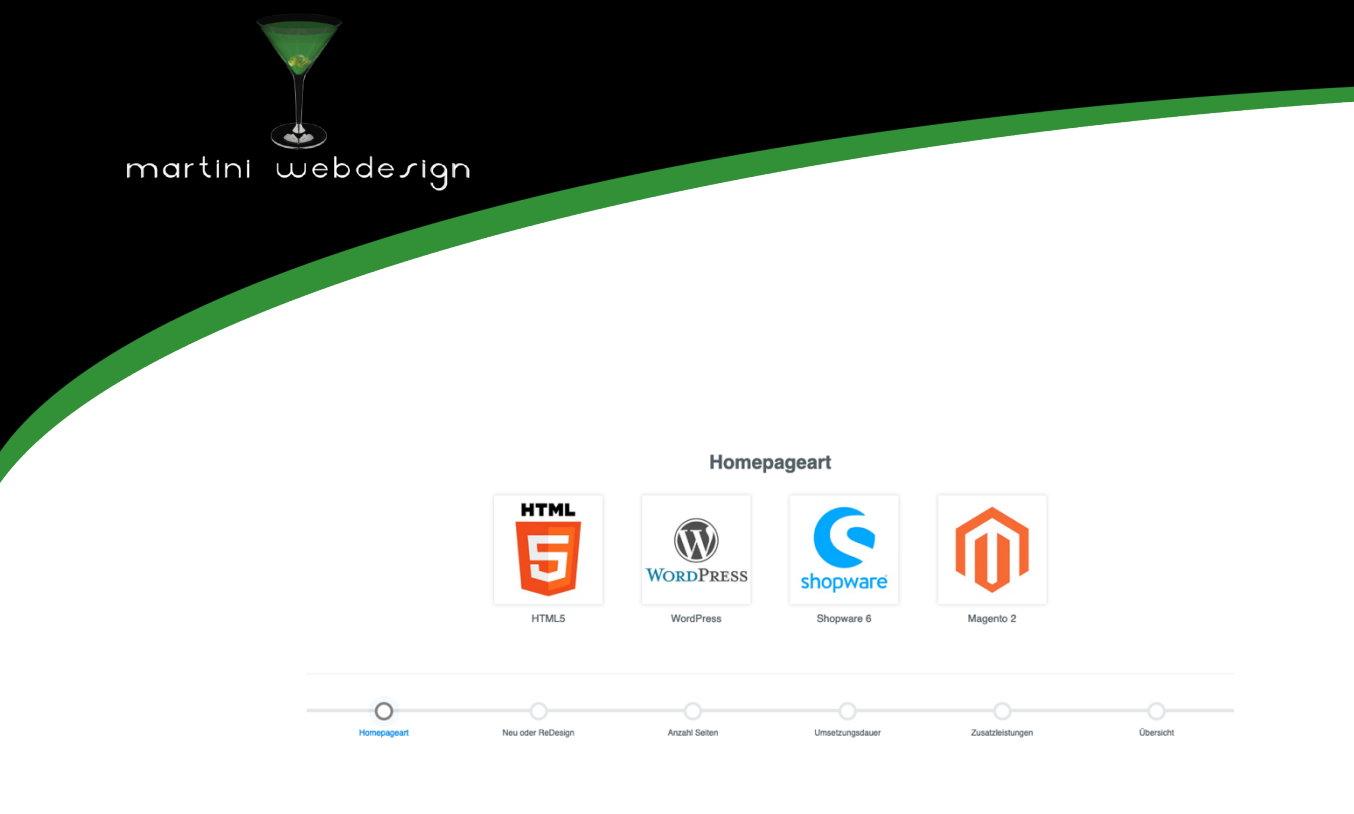

# Shopware 6 Step-by-Step price calculator

by Martini Webdesign

Installing, setting and changing the contents

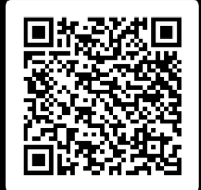

# Table of content

| 1 | Insta | llation                               | 3 |
|---|-------|---------------------------------------|---|
|   | 1.1   | Requirements                          | 3 |
|   | 1.2   | Installation                          | 3 |
| 2 | Setti | ng up the plugin                      | 4 |
|   | 2.1   | Add to an Experience World (CMS Page) | 4 |
|   | 2.2   | Open settings                         | 4 |
|   | 2.3   | Basic                                 | 5 |
|   | 2.4   | Layout settings                       | 6 |
|   | 2.5   | Settings for each step                | 8 |
|   | 2.6   | Add/remove steps                      | 0 |
| 3 | Conta | act1                                  | 1 |

# List of figures

| Figure 1:Installing a plugin                      | . 3 |
|---------------------------------------------------|-----|
| Figure 2: Activating a plugin                     | . 3 |
| Figure 3: Incorporate the block into the CMS page | . 4 |
| Figure 4: Open Settings                           | . 4 |
| Figure 5:Basic Settings                           | . 5 |
| Figure 6: Layout setting Image                    | . 6 |
| Figure 7: Layout Setting Icon                     | . 7 |
| Figure 8: Settings Step for Images                | . 8 |
| Figure 9: Settings Step for Icons                 | . 9 |
| Figure 10:Add/Remove Steps                        | 10  |

# 1 Installation

## 1.1 Requirements

For the installation of our Shopware step-by-step price calculator plugin, at least the following system configurationsare required:

- PHP 7.2 or higher
- Shopware 6.3.0 or higher

#### 1.2 Installation

There are two ways to install the plugin:

- Adding via plugin manager in the backend To do this, you must first connect the Plugin Manager to your Shopware account. After that, the plugins purchased for this domain are available to you. You can now add the plugin via "Load plugin".
- Adding via SFTP
   Download the .zip file of the plugin from your Shopware account and unpack it on
   your PC/laptop. After that, you need to start an SFTP client and copy the unzipped
   folder to the following directory of your Shopware installation:
   SHOPWARE\_ROOT\_VERZEICHNIS/custom/plugins/

After both variants you still have to install the plugin. You can find the added plugin under "My Plugins" and you can install it via the context button and activate it afterwards.

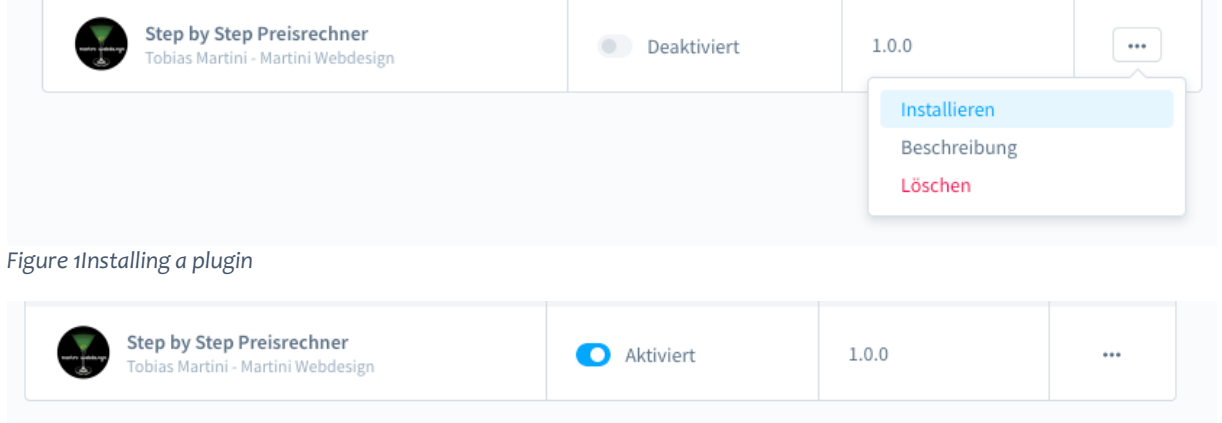

Figure 2: Activating a plugin

# 2 Setting up the plugin

### 2.1 Add to an Experience World (CMS Page)

Open or create the Experience World page where you want to display thestep-by-step price calculator.

Then open the block editor and select the "Text & Image" tab from the "Block Category" selection menu. There you will find the block "Step-by-Step Price Calculator for CMS Pages". Drag it into the desired page area by dragging it.

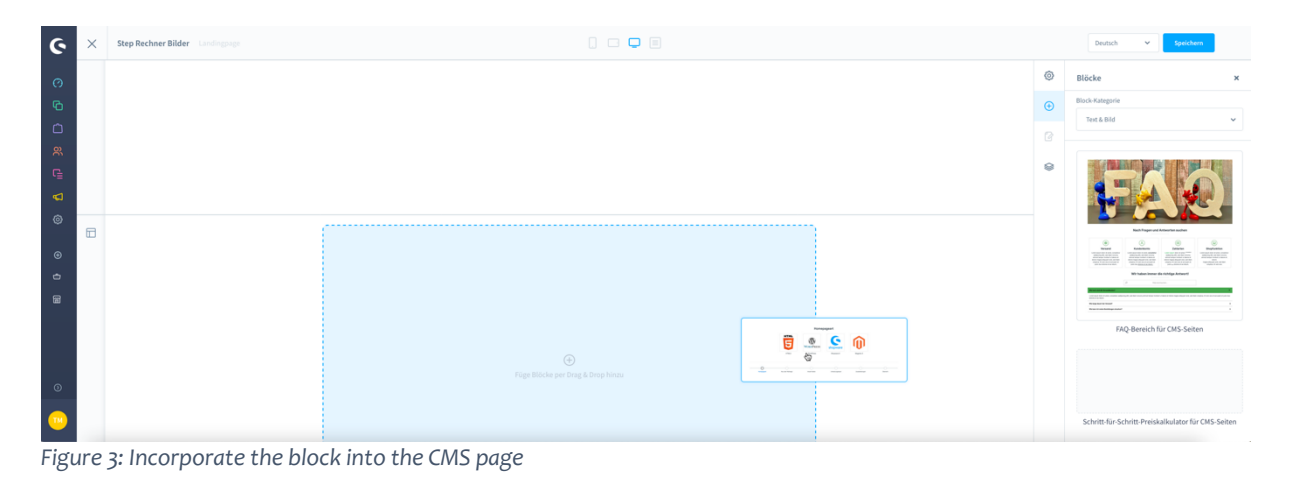

2.2 Open settings

|   |       | Homep     | oageart    |           | <u>ت</u> (۲) | 1 |
|---|-------|-----------|------------|-----------|--------------|---|
|   | HTML  | WORDPRESS | shopware   | Û         |              |   |
|   | HTML5 | WordPress | Shopware 6 | Magento 2 |              |   |
| 0 |       |           |            |           |              |   |

Figure 4: Open Settings

2.3 Basic

Fertig

In the "Basic Settings" tab, you can decide whether to display images or icons for the selections in the frontend.

In addition, the transition effect to the next step can be set here.

|   | Grundeinstellungen    | Layouteinstellungen | Einstellung Schritt - 1 | Einstellun |
|---|-----------------------|---------------------|-------------------------|------------|
| ŀ | cons oder Bilder?     |                     |                         |            |
|   | Bild                  |                     |                         | ~          |
| ١ | Nähle Fade-In Effekt  |                     |                         |            |
|   | fadeIn big            |                     |                         | ~          |
| ١ | Nähle Fade-Out Effekt |                     |                         |            |
|   | fadeOut big           |                     |                         | ~          |

Figure 5Basic Settings

### 2.4 Layout settings

Depending on the selection of the value in the "ImageorIcon"field in the "Basic Settings" tab, you will find the corresponding adjustment options here. If you select "Image" you can:

- Select the number of items per row
- Turn image shadows on/off
- Define image shadow color
- Hovereffect when crossing the image on/off
- Turn the text of the selection option on/off
- Determine the text size and color
- Turning the display of the progress bar on/off in general or for tablet or mobile layout

| Instellungen für generelles Layout  Anzahl der Elemente fürjeden Schritt  6                                                                                                    |   |
|----------------------------------------------------------------------------------------------------|---|
| Anzahl der Elemente für jeden Schritt                                                                                                    |   |
| 6                                                                                                    |   |
|                                                                                                    | J |
|                                                                                                    | - |
| instellungen für Bilder                                                                                                    |   |
| Bildschatten anzeigen?                                                                                                    |   |
| Farbe des Bildschattens                                                                                                    |   |
| Accesc                                                                                                    |   |
| Hover-Effekt auf Bild anzeigen?                                                                                                    |   |
|                                                                                                    |   |
| Schriftgröße der Entscheidungsüberschrift •                                                                                                    |   |
| Farbe der Entscheidungsüberschrift <b>O</b>                                                                                                    |   |
| A4a545b                                                                                                    |   |
|                                                                                                    |   |
| instellungen für das Balkenlayout                                                                                                    |   |
| Fortschrittsleiste im Frontend anzeigen?                                                                                                    |   |
| Fortschrittsleiste im Frontend anzeigen?     Fortschrittsleiste bei Tablet-Geräten anzeigen?                                                                                   |   |
| instellungen für das Balkenlayout  Fortschrittsleiste im Frontend anzeigen?  Fortschrittsleiste bei Tablet-Geräten anzeigen?  Fortschrittsleiste bei mobilen Geräten anzeigen? |   |

If you select "Icon" you can:

- Select the number of items per row
- Adjust the size and color of the icons
- Turning the frame on/off
- Defining border color
- Turn the round frame on/off
- Turning the display of the progress bar on/off in general or for tablet or mobile layout

| Grundeinste                                            | llungen                                                                                                    | Layouteinstellungen                                                                                                    | Einstellung Schritt -                                                                                                    | 1 Einstel |
|--------------------------------------------------------|----------------------------------------------------------------------------------------------------|----------------------------------------------------------------------------------------------------|----------------------------------------------------------------------------------------------------|-----------|
|                                                        |                                                                                                    | .,                                                                                                    |                                                                                                    |           |
| Einstellun                                             | gen für (                                                                                                    | generelles Layout                                                                                                    |                                                                                                    |           |
| 0                                                      | e Florenci -                                                                                                    | Iriadas Schrie                                                                                                    |                                                                                                    |           |
| 6                                                      | er Lærrierige i                                                                                                    | er jeden activite                                                                                                    |                                                                                                    | Ų         |
|                                                        |                                                                                                    |                                                                                                    |                                                                                                    |           |
|                                                        |                                                                                                    |                                                                                                    |                                                                                                    |           |
| Einstellun                                             | gen für l                                                                                                    | cons                                                                                                    |                                                                                                    |           |
| Gräße d                                                | er Sambola                                                                                                    | 0                                                                                                    |                                                                                                    |           |
| 40                                                     | a aprilati                                                                                                    |                                                                                                    |                                                                                                    |           |
|                                                        |                                                                                                    |                                                                                                    |                                                                                                    |           |
| Farbe de                                               | r Icans O                                                                                                    |                                                                                                    |                                                                                                    |           |
| -                                                      | #44#74:                                                                                                    |                                                                                                    |                                                                                                    |           |
| C Rał                                                  | erren um Ele                                                                                                    | ment anzeigen?                                                                                                    |                                                                                                    |           |
| Farbe de                                               | n Rahmens                                                                                                    | 0                                                                                                    |                                                                                                    |           |
|                                                        | Free                                                                                                    |                                                                                                    |                                                                                                    |           |
| 💽 Rał                                                  | amen rund d                                                                                                    | anstelltern?                                                                                                    |                                                                                                    |           |
|                                                        |                                                                                                    |                                                                                                    |                                                                                                    |           |
|                                                        |                                                                                                    |                                                                                                    |                                                                                                    |           |
|                                                        |                                                                                                    |                                                                                                    |                                                                                                    |           |
| Einstellun                                             | gen für l                                                                                                    | Entscheidungsüb                                                                                                    | erschrift                                                                                                    |           |
| Einstellun                                             | <b>gen für l</b>                                                                                                    | E <b>ntscheidungsüb</b>                                                                                                    | erschrift<br>gen <sup>3</sup>                                                                                                    |           |
| Einstellun<br>O Ga<br>Schriftg                         | <b>gen für l</b><br>erschrift bei e<br>röße der En                                                                                                    | Entscheidungsübe<br>Im Entscheidungen anzei<br>tacheidungsüberachrift                                                                                                    | erschrift<br>gen <sup>21</sup>                                                                                                    |           |
| Einstellun<br>Ob<br>Schriftg                           | <b>gen für l</b><br>erschrift bei e<br>räße der En                                                                                                    | Entscheidungsübe<br>Im Entscheidungen araei                                                                                                    | erschrift<br>pre <sup>3</sup>                                                                                                    |           |
| Einstellun<br>O Ub<br>Schriftg<br>IS<br>Farbe de       | <b>gen für l</b><br>erschrift bei i<br>röße der En                                                                                                    | Entscheidungsübr<br>In Estscheidungen anzei<br>Ischeidungsüberschrift                                                                                                    | erschrift<br>ges3                                                                                                    |           |
| Einstellun<br>Schriftg<br>15<br>Farbe de               | gen für i<br>erschrift bei e<br>räße der En<br>r Entscheid<br>#455455                                                                                                    | Entscheidungsübe<br>den Estscheidungsüberschrift<br>tscheidungsüberschrift<br>Jungsüberschrift 🕢                                                                                                    | erschrift<br>pre <sup>3</sup>                                                                                                    |           |
| Einstellun<br>O üb<br>Schriftg<br>IS<br>Farbe da       | gen für l<br>erschrift bei<br>rölke der En<br>r Entscheid<br>#4a545b                                                                                                    | Entscheidungsübr<br>Am Estachridungen anzei<br>Ischeidungsüberschrift                                                                                                    | erschrift<br>gen <sup>3</sup>                                                                                                    |           |
| Einstellun<br>O Ub<br>Schriftg<br>Tarbe de             | gen für l<br>erschrift bei e<br>räße der En<br>r Entscheid<br>H4545b                                                                                                    | Entscheidungsübr<br>den Entscheidungen anzei<br>tacheidungsüberschrift<br>lungsüberschrift <b>O</b>                                                                                                    | erschrift<br>gre <sup>3</sup>                                                                                                    |           |
| Einstellun<br>Schriftg<br>13<br>Parbe de<br>Einstellun | gen für I<br>radie der En<br>r Entscheid<br>#4a545b                                                                                                    | Entscheidungsüber<br>en Estscheidungsüberschrift<br>tacheidungsüberschrift<br>Aungsüberschrift @<br>das Balkenlayout                                                                                         | erschrift<br>gen <sup>3</sup>                                                                                                    |           |
| Einstellun<br>Schriftg<br>Is<br>Fache da<br>Einstellun | gen für I<br>endrit bei e<br>riste der En<br>r Entscheide<br>efs5455<br>gen für e<br>tschrinkeite                                                                                                    | Entscheidungsübr<br>den Entscheidungsüberschrift<br>Isscheidungsüberschrift<br>ungsüberschrift @<br>das Balkenlayout                                                                                         | erschrift  pre <sup>3</sup>                                                                                                    |           |
| Einstellun<br>Schriftg<br>25<br>Farbe de<br>Einstellun | gen für i<br>racht bei i<br>rithe der En<br>r Entscheid<br>r4a5452<br>gen für i<br>tschrittsleid                                                                                                    | Entscheidungsüber<br>den Entscheidungsüberschrift<br>bacheidungsüberschrift<br>aungsüberschrift<br>das Balkenlayout<br>eim Frontiend avonigen?                                                               | erschrift pre <sup>3</sup>                                                                                                    |           |
| Einstellun<br>Schriftg<br>IS<br>Fache da<br>Einstellun | gen für i<br>richte der En<br>richte der En<br>rEntscheite<br>gen für (<br>tschrittslaut                                                                                                    | Entscheidungsübe<br>der Ettscheidungsuberschrift<br>Lacheidungsüberschrift<br>ungsüberschrift<br>das Balkenlayout<br>e im Frontiend avanigen?                                                                | erschrift  pre3  pre3  pre3  pres                                                                                                    |           |
| Einstellun<br>Schriftg<br>I<br>Einstellun              | gen für l<br>indrik bei i<br>räke der En<br>r Entscheid<br>refastets<br>gen für d<br>schrinkletet<br>tachrinkletet                                                                                                    | Entscheidungsübr<br>den Entscheidungsüberschrift<br>tscheidungsüberschrift<br>ungsüberschrift<br>das Balkenlayout<br>ein Frostiend anaeigee?<br>e bei Tablet-Geräten anzei                                   | erschrift  pre-3  pre-3  pre-2  pre-2 |           |
| Einstellun<br>Schriftg<br>I<br>Farbe da<br>Einstellun  | gen für l<br>endrik bei e<br>räke der En<br>räke der En<br>räke de | Entscheidungsübe<br>der Ettscheidungsüberschrift<br>Lacheidungsüberschrift<br>das Balkenlayout<br>ein Frontend avanigen?<br>e bei Tablet-Geräten avan                                                        | erschrift  pre3  pre3  pre3  pre3  pre3  pre3  pre3  pre3  pre5  pre5  pre5  pre5  pre5  pre5  pre5  pre5  pre5  pre5  pre5  pre5  pre5  pre5  pre5  pre5  pre5  pre5  pre5  pre5  pre5  pre5 pre5                                                                                                    |           |
| Einstellun<br>Schriftg<br>Ist<br>Einstellun            | gen für i<br>rachtik bei i<br>räfle der En<br>r Entscheid<br>referste bei i<br>referste bei i<br>re                                                                                                    | Entscheidungsüber<br>der Entscheidungsüberschrift<br>tscheidungsüberschrift<br>ungsüberschrift<br>das Balkenlayout<br>e im Prostend anaeigen?<br>e bei Tablet-Geräten anzei<br>e bei mobilen Geräten anz     | erschrift  pre-3  pre-2  steper-7                                                                                                    |           |
| Einstellun<br>Schriftg<br>23<br>Parte da<br>Einstellun | gen für l<br>endrik bei o<br>räte der En<br>räte der En<br>räte de | Entscheidungsüber<br>den Entscheidungsüberschrift<br>Isscheidungsüberschrift<br>Oas Balkenlayout<br>das Balkenlayout<br>e im Frontiend aronigen?<br>e bei Tublet-Geräten aroni<br>e bei Tublet-Geräten aroni | erschrift  pre3  pre3  pre3  pre3  pre5  pre5                                                                                                    |           |

#### 2.5 Settings for each step

Depending on the selection of the value in the "Image or Icon" field in the "Basic Settings" tab, you will find the corresponding adjustment options here.

- Enter the heading for the step
- Upload/ select image for selection option or select icon
- Enter the name and value for the choice

You can add as many other choices as you like using the "Add" button.

The last step can be removed via the "Remove" button. Once the data for the selection is entered but once entered, these are not deleted. If the selection is added again, the data is displayed again or can be changed.

| lement-Einstellungen         |                     |                         | >                       |
|------------------------------|---------------------|-------------------------|-------------------------|
| Grundeinstellungen           | Layouteinstellungen | Einstellung Schritt - 1 | Einstellun; <b>&gt;</b> |
| Name für Schritt im Frontend |                     |                         |                         |
| Homepageart                  |                     |                         |                         |
| Elemente für diesen Schri    | tt                  |                         |                         |
|                              |                     |                         |                         |
| 5 html5.webp                 | )                   |                         |                         |
| Name für Element1            |                     |                         |                         |
| HTML5                        |                     |                         |                         |
| Wert für Element1            |                     |                         |                         |
| 500                          |                     |                         |                         |
|                              |                     |                         |                         |
|                              |                     | Pamoue                  |                         |
| Add                          |                     | Kemove                  |                         |
|                              |                     |                         | Fertig                  |

| < | Grundeinstellungen           | Layouteinstellungen | Einstellung Schritt - 1 | Einstellun; > |
|---|------------------------------|---------------------|-------------------------|---------------|
|   | Name für Schritt im Frontend |                     |                         |               |
|   | Homepageart                  |                     |                         |               |
|   |                              |                     |                         |               |

#### Elemente für diesen Schritt

|           |          |     | Δ |         |    | • | 4 |   |
|-----------|----------|-----|---|---------|----|---|---|---|
| Д         |          |     | P |         | ۲î |   | F | ۵ |
| ۵         | Q        |     | ٩ | <u></u> |    | + |   |   |
|           |          | -0: |   |         | 8  |   |   |   |
| HTML      | 5        |     |   |         |    |   |   |   |
| ert für l | Element1 |     |   |         |    |   |   |   |
|           |          |     |   |         |    |   |   |   |

Fertig

Figure 9: Settings Step for Icons

| 2.6 | Add/remove | steps |
|-----|------------|-------|
|-----|------------|-------|

Further steps can be added/removed using the two buttons "+" and "—"." If data is already entered in one step and it is removed via "—" the data will be preserved and will be available again after the step is activated. A maximum of ten steps can be set.

| ung Sch                      | nritt - 3 | Ein        | stellung | Schritt - 4 | 4 Eir | nstellung | s Schritt - | 5 | + | >     |  |  |  |
|------------------------------|-----------|------------|----------|-------------|-------|-----------|-------------|---|---|-------|--|--|--|
| Name für Schritt im Frontend |           |            |          |             |       |           |             |   |   |       |  |  |  |
| Zusatz                       | leistung  | gen        |          |             |       |           |             |   |   |       |  |  |  |
|                              | . (" I    |            | L. tu    |             |       |           |             |   |   |       |  |  |  |
| lement                       | e tur a   | iesen Sc   | nritt    |             |       |           |             |   |   |       |  |  |  |
| 6                            |           |            |          |             |       |           |             |   |   |       |  |  |  |
|                              |           |            |          | Δ           |       |           | 3           | 2 |   |       |  |  |  |
|                              | 4         |            |          |             |       |           |             |   | ۵ |       |  |  |  |
|                              | D         |            |          |             | 4     |           | +           |   |   |       |  |  |  |
|                              |           |            |          |             |       |           |             |   |   |       |  |  |  |
| Na                           | me für    | Element1   |          |             |       |           |             |   |   |       |  |  |  |
|                              | Keine Z   | Zusatzleis | tungen   |             |       |           |             |   |   |       |  |  |  |
|                              |           |            |          |             |       |           |             |   |   |       |  |  |  |
| We                           | o o       | lement1    |          |             |       |           |             |   |   |       |  |  |  |
|                              | v         |            |          |             |       |           |             |   |   |       |  |  |  |
|                              |           |            |          |             |       |           |             |   |   |       |  |  |  |
|                              |           |            |          |             |       |           |             |   | _ |       |  |  |  |
|                              |           |            |          |             |       |           |             |   | F | ertig |  |  |  |

# 3 Contact

You can reach our service for this plugin at: <a href="mailto:support@martini-webdesign.de">support@martini-webdesign.de</a>

Our imprint can be found here: <u>https://www.martini-webdesign.de/impressum.html</u>